วิธีเปลี่ยน Port Remote Desktop Connection

1.ไปที่ Start เมนู > พิมพ์ค้นหาคำว่า regedit > คลิกที่ regedit

| Programs<br>Programs | (1)<br>edit |  |         |  |
|----------------------|-------------|--|---------|--|
| ,                    | ore results |  | Log off |  |

2.หน้าต่าง Registry Editor ไป

ที่ HKEY\_LOCAL\_MACHINE\System\CurrentControlSet\Control\TerminalServer\WinStatio ns\RDP-Tcp

| Registry Editor                                                                                                    |       |      |      | _0_ |
|----------------------------------------------------------------------------------------------------|-------|------|------|-----|
| le Edit View Pavorites Help                                                                                                    |       |      |      |     |
| LOA VIEW FRONTS IMP     LOA VIEW FRONTS IMP     LOA VIEW FRONTS     LOA VIEW FRONTS     LOA VIEW FRONTS     LOA VIEW FRONTS     LOA VIEW FRONTS | Narve | Туре | Data |     |

3.คลิกที่ RDP-Tcp > เลือกรายการชื่อ PortNumber > คลิกขวาเลือก Modify...

|                                        |                             | Registry cotor                                                                                                    |
|----------------------------------------|-----------------------------|----------------------------------------------------------------------------------------------------|
| Data                                   | Name Turns                  | Eak week navonues mep                                                                                                    |
| (18b726bb-67e6-4fb9-9276-ed57ce7c7cb2) | LoadabieProtocol BEG 52     | SessionArbitrationHelper                                                                                                    |
| Dx00000000 (0)                         | MaxConnectionTime REG DWORD | SysProcs                                                                                                    |
| Dv00000000 (7)                         | MayDiscopectio              | H TerminalTypes                                                                                                    |
| 0x00000000000                          | Mandeline REG DWORD         | 🗄 🚡 Utilities                                                                                                    |
| Duffffffff (4294967295)                | MaufostanceCount BEG DWORD  | B 🔒 VIDEO                                                                                                    |
| 0x000000272                            | MoEncryptionLevel BEG 0W0R0 | 🕀 🍶 Wds                                                                                                    |
|                                        | MM opportances DEG 57       | 🖻 🏄 WinStations                                                                                                    |
| Dv0000006 (6)                          | Contract RES DWORD          | F Consile                                                                                                    |
| 0+00000064 (100)                       | Custor Delay BEG DWORD      | RDP-Top                                                                                                    |
| 0x00000212 (530)                       | Contract RES DWORD          | Threadhearonnation                                                                                                    |
| Automote the Doubl                     | A Pascawyd BEG 57           | E and a naprilage                                                                                                    |
| Dx30000007 (2)                         | PdClass REG DWORD           | E usbacor                                                                                                    |
| Dv0000000b/(11)                        | PdClasst REG DWORD          | ID Vielas                                                                                                    |
| Liften.                                | A DADL 050 57               | Webs                                                                                                    |
| toperary                               | #Pd011 805.57               | with the second second se |
| Dx0000004e (78)                        | RES DWORD                   | HE WOI                                                                                                    |
| 0+00000000 (0)                         | Pdfiant BEG DWORD           | Windows                                                                                                    |
| top                                    | A Politane RES S7           | (F) Winlogon                                                                                                    |
| Tasarany                               | A Dellanat DEC 57           | Winvesume                                                                                                    |
| - Dv00000434(2389)                     | Event and an                | 😟 🔔 WMI                                                                                                    |
| 0/0000001 (1)                          | Security and Modify-        | 🛞 🔔 Enum                                                                                                    |
| 0-00000001(1)                          | Modify Binary Data          | 🕀 🔔 Hardware Profiles                                                                                                    |
| 0x00000001 (1)                         | Wilserduthert Dakta         | Policies                                                                                                    |
|                                        | Dename Rename               | E dervices                                                                                                    |
|                                        | M WADLE BEG ST              | MountedDevices                                                                                                    |
| 0x00000036 (54)                        | MWELAN RES DWORD            | AMG                                                                                                    |
| Microsoft RDF 7.1                      | Without REG 57              | Select                                                                                                    |
| PUP                                    | ab Wetwetty BEG 57          | ter setup                                                                                                    |
|                                        | WEProfilePath REG 52        | 12 WDA                                                                                                    |
|                                        | WorkDirectory BEG 57        | IN A HARY LISEDS                                                                                                    |
| rdowsa                                 | WINDLL REG SZ               | HEY CURRENT CONFIG                                                                                                    |

4.จากรูป > คลิกที่ **Decimal** จะเห็นว่า Port เดิมจะเป็น **3389** 

| dit Henr Pavorites Help   |                          |                |                                        |  |
|---------------------------|--------------------------|----------------|----------------------------------------|--|
| . 🖹 📕 RCM                 | <ul> <li>Name</li> </ul> | Type           | Data                                   |  |
| SessionArbitrationHelp    | er eb LoadableProtoci    | M RE6_52       | {18b726bb-6fe6-4fb9-9276-ed57ce7c7cb2} |  |
| Edit DWORD (32-bit) Value | × tion                   | fine REG_DWORD | 0=00000000 (0)                         |  |
| 1112                      | hetti                    | REG_DWORD      | 0×00000000 (0)                         |  |
| Value name:               | e                        | REG_DWORD      | 0+00000000 (0)                         |  |
| PortNumber                | DeCo                     | int REG_DWORD  | 0x11111111 (4294967295)                |  |
| Value data: Rana          | ionLe                    | WEI REG_DWORD  | 0+0000002 (2)                          |  |
| C Here                    | erver                    | REG_SZ         | a annone 22                            |  |
| (3.00)                    |                          | REG_DWORD      | 0x0000006 (5)                          |  |
| to Deci                   | nar W                    | REG_DWORD      | 0-00000212 (200)                       |  |
|                           |                          | 0EG 57         | Annuancese (appl)                      |  |
| OK.                       | Cancel                   | REG DWORD      | 0-0000002 (2)                          |  |
| Colors                    | T NE PLE DENI            | REG DWORD      | 0-0000006 (1)                          |  |
| wideo                     | ab pd()                  | REG SZ         | hften                                  |  |
| wdf                       | AN PADLES                | REG SZ         | tssecerv                               |  |
| WDE WDE                   | 52 PdFlag                | REG DWORD      | 0x0000004e (78)                        |  |
| Windows                   | 111 PdFlag1              | REG DWORD      | 0+00000000 (0)                         |  |
| 🛞 🔔 Winlogan              | PdName                   | REG 52         | top                                    |  |
| Winresume                 | PdName1                  | REG_SZ         | bssecsrv                               |  |
| III WMI                   | PortNumber               | REG_DWORD      | 0+00000d0d (3389)                      |  |
| 🗄 🏄 Enum                  | 5 SecurityLayer          | REG_DWORD      | 0x00000001 (1)                         |  |
| His Mardware Proces       | 1 Shadow                 | REG_DWORD      | 0=00000001 (1)                         |  |
| Follows                   | <b>W</b> UserAuthentical | ion REG_DWORD  | 0×00000001(1)                          |  |
| MountedDevices            | Username                 | REG_SZ         |                                        |  |
| RNG                       | WdDLL                    | REG_SZ         | rdpwd                                  |  |
| Select                    | 38 WdFlag                | REG_DWORD      | 0+00000036 (54)                        |  |
| 🐨 🝌 Setup                 | WdName.                  | REG_5Z         | Microsoft RDP 7.1                      |  |
| 🖮 🍶 Software              | MdPrefix.                | REG_SZ         | RDP                                    |  |
| E WPA                     | WTProfilePath            | REG_5Z         |                                        |  |
| MIEY_USERS                | 20 WorkDirectory         | REG_SZ         | 8                                      |  |
| HOEY_CURRENT_CONFIG       | WexDLL                   | REG_SZ         | LUDWARC                                |  |

5.ในช่อง Value data > เปลี่ยน Port ตามต้องการ ตั้งแต่ 1 – 65535 > ในขั้นตอนนี้ผมจะใส่เป็น 2016 > คลิก OK

| B- BCM                    |               | Name                  | Туре        | Data                                   |  |
|---------------------------|---------------|-----------------------|-------------|----------------------------------------|--|
|                           | trationHelper | LoadableProtocol      | REG_SZ      | {18b726bb-6fe6-4fb9-9276-ed57ce7c7cb2} |  |
| Edie DWDDD (12, be) Value |               | tionTim               | e REG_DWORD | 0x00000000 (0)                         |  |
| Curroway (32-arc) value   |               | hectio                | REG_DWORD   | 0x00000000 (0)                         |  |
| Value name:               |               | e                     | REG_DWORD   | 0x00000000 (0)                         |  |
| PotNumber                 |               | peCount               | REG_DWORD   | 0xffffffff (4294967295)                |  |
| ,                         |               | ionLeve               | REG_DWORD   | 0x00000002 (2)                         |  |
| Value data                | Base          | erver                 | REG_SZ      |                                        |  |
| 2016                      | C Hexadecinal | nt                    | REG DWORD   | 0x00000006 (6)                         |  |
|                           | Decimal       | 17                    | REG_DWORD   | 0x00000064 (100)                       |  |
|                           |               | lith                  | REG DWORD   | 0x00000212 (530)                       |  |
|                           | 04            | Court 1               | REG SZ      |                                        |  |
|                           | - 10          | Lancel                | REG DWORD   | 0×00000002 (2)                         |  |
| IN WORD                   |               | PULIESI               | REG_DWORD   | 0x0000000b (11)                        |  |
| Wddfa                     |               | 🐽 PdDUL               | REG 5Z      | tohop                                  |  |
| H Wdf                     |               | PdDUL1                | REG SZ      | tssecsiv                               |  |
| E WOI                     |               | 23 PdFlag             | REG DWORD   | 0x0000004e (78)                        |  |
| Windows                   |               | PdFlag1               | REG DWORD   | 0-00000000 (0)                         |  |
| B 🔒 Winlogon              |               | A PdName              | REG SZ      | top                                    |  |
| - Winnesume               |               | PdName1               | REG SZ      | tssecsrv                               |  |
| E WME                     |               | PortNumber            | REG DWORD   | 0x00000d3d (3389)                      |  |
| 🗉 🍌 Enum                  |               | SecurityLaver         | REG DWORD   | 0x00000001 (1)                         |  |
| Hardware Profiles         |               | 15 Shadow             | REG DWORD   | 0x00000001 (1)                         |  |
| Policies                  |               | 15 UserAuthentication | REG DWORD   | 0:00000001 (1)                         |  |
| services                  |               | 2 Username            | REG SZ      |                                        |  |
| MountedDevices            |               | M WHIDLL              | REG_SZ      | rdpwd                                  |  |
| Folia                     |               | 2 WdFlag              | REG DWORD   | 0x00000036 (54)                        |  |
| Selum                     |               | MdName                | REG_SZ      | Microsoft RDP 7.1                      |  |
| E Software                |               | MdPrefix              | REG_SZ      | RDP                                    |  |
| H WPA                     |               | MEProfilePath         | REG_SZ      |                                        |  |
| HKEY LISERS               |               | WorkDirectory         | REG SZ      |                                        |  |
| HKEY CURRENT CONFIG       | _             | WexDUL                | REG SZ      | rdpwsx:                                |  |

6.จากรูป > ที่ลูกศรชี้จะเห็นว่าเป็นเลข Port ที่เปลี่ยนใหม่

| A DER Value Raunder Meh  |                                     |            |                                                                                                    |  |  |  |
|--------------------------|-------------------------------------|------------|----------------------------------------------------------------------------------------------------|--|--|--|
| EVA. 16W FORVERS FOR     |                                     | Turn       | Costs.                                                                                                    |  |  |  |
| SessionArbitrationHelper | at and a ball and a ball and a ball | PEG ST     | (10h736hb.(fat.4ib0.0736.adf.3ra7rTrb3)                                                                                                    |  |  |  |
| SysPrace                 | 11 May Connection Time              | REG DWOODD | 0+00000000 //5                                                                                                    |  |  |  |
| (a) TerminalTypes        | MacCisconnectio                     | REG DWORD  | 0-00000000 (0)                                                                                                    |  |  |  |
| Ltdities                 | WWw.IdeTime                         | RES DWORD  | 0+00000000 (0)                                                                                                    |  |  |  |
| I VIDEO                  | W MaxInstanceCount                  | REG DWORD  | 0+000000720430(22043)                                                                                                    |  |  |  |
| 🕀 🔒 Wds                  | WinEcouption evel                   | RES DWORD  | 0x00000002 (2)                                                                                                    |  |  |  |
| 🖂 🎍 WinStations          | at Mal conformer                    | DEG SZ     | 000000000000000000000000000000000000000                                                                                                    |  |  |  |
| E Console                | Workth fCourt                       | PEG DWORD  | o-reproductors (s)                                                                                                    |  |  |  |
| RDP-Tcp                  | the contraction of the second       | RES DWORD  | 0x00000064 (\$00)                                                                                                    |  |  |  |
| TimeZoneInformation      | Worth Bench                         | REG DWORD  | 0+00000212 (530)                                                                                                    |  |  |  |
| 🗉 👍 usbflags             | ab Daggaged                         | BEG CT     | extension (and)                                                                                                    |  |  |  |
| in a usbstor             | Willey lace                         | REG OWORD  | 0+00000002723                                                                                                    |  |  |  |
| H AN VAN                 | TH Dd land                          | REG DWORD  | 0-0000000 (1)                                                                                                    |  |  |  |
| MI                       | ab pervi                            | DEC C7     | http://www.com/com/com/com/com/com/com/com/com/com/                                                                                                    |  |  |  |
| ar i war                 | AP D-DUT                            | DEC ST     | hangerere                                                                                                    |  |  |  |
| E WD                     | Wedelan                             | RES DWORD  | 0x0000004x (79)                                                                                                    |  |  |  |
| Windows                  | 110 Pullant                         | RES DWORD  | 0-0000000 (70)                                                                                                    |  |  |  |
| Whitegon                 | ab D-Blane                          | PEG ST     | tro                                                                                                    |  |  |  |
| Winresume                | ab Deltament                        | DEC CT     | however                                                                                                    |  |  |  |
| IMW 🛓 🗃                  | Will Dealth and set                 | PEC DWORD  | 0+000007+0 (2014)                                                                                                    |  |  |  |
| E Erun                   | The Security A sum                  | RES DWORD  | 0-0000000 //                                                                                                    |  |  |  |
| E Andware Profiles       | W Shadras                           | PEC DWDDD  | 0-00000001 (1)                                                                                                    |  |  |  |
| Policies                 | W) kar & thantication               | RES DWORD  | 0x00000001 (1)                                                                                                    |  |  |  |
| services                 | di kanana                           | BEC ST     | 000000000000000000000000000000000000000                                                                                                    |  |  |  |
| MountedDevices           | all passing (                       | DEC ST     | and the second second |  |  |  |
| RNG                      | the second                          | PEC CHIORD | 0-00000036 (54)                                                                                                    |  |  |  |
| Select                   | all have long                       | DEC ST     | Mexandi 000 2.1                                                                                                    |  |  |  |
| 🗄 👝 Setup                | ab tabilization                     | BEG CT     | 000                                                                                                    |  |  |  |
| E Software               | all ha Siller field with            | DEC ST     | D PMT 12                                                                                                    |  |  |  |
| E B WER                  | ab Javed Charlen                    | DEC ST     |                                                                                                    |  |  |  |
| a way ordered            | at law ful                          | DEC CT     | athere                                                                                                    |  |  |  |
| a and Constant Constant  | * HSOLL                             | nerd_de    | Contract of the second second s                                                                                                    |  |  |  |

\*\*เสร็จขั้นตอนการเปลี่ยน Port\*\*